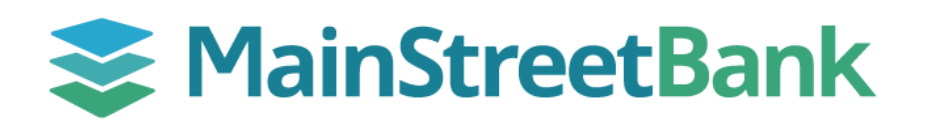

## How to upload checks via CSV for Positive Pay

Check files should always be uploaded through Digital Banking before checks are distributed. Checks can be uploaded manually or via a CSV file. If you would prefer to upload your checks manually, see our guide on **How to Manually Upload Checks for Positive Pay.** 

## 01 Create Your CSV File

- From your check printing software or your computer, create a CSV file with all of the check details
- Follow our **Positive Pay upload CSV formatting guide** to ensure your check details are configured properly

## 02 Navigate to Positive Pay + Add checks

- From the left navigation menu, click the **Payments** dropdown and select **Positive Pay**
- Click + Add checks

## 03 Add Checks via CSV Upload

- Within the Add checks popup, click Select
- Choose the account you are issuing checks from by selecting it from your account list
- Drag and drop your CSV file in the upload box or click **browse** to search for the file on your computer
- Click Review checks
  - If any modifications are needed, click cancel and re-upload a corrected file
  - Once your upload has been reviewed, click Approve
  - Click **Done** to dismiss the confirmation popup
- All items that have been fully approved will show Successful

| ē                     | Work check exceptions                                                                                                    |                 |
|-----------------------|----------------------------------------------------------------------------------------------------|-----------------|
| \$                    | Work ACH exceptions                                                                                                    |                 |
| <                     | Add checks                                                                                                    |                 |
|                       |                                                                                                    |                 |
| ٥                     | Add your checks manually                                                                                                    | >               |
| 1                     | Create your CSV file                                                                                                    |                 |
|                       | Enter your issued check information into your CSV file following or<br>specifications to upload for positive pay.<br>View CSV formatting guide | ur formatting   |
| 2                     | Choose associated account ①                                                                                                    | Demo 2<br>x2896 |
| 3                     | Upload completed CSV template                                                                                                    |                 |
|                       |                                                                                                    |                 |
|                       | 🎦 Test file upload - Sheet1 (2).csv 🛛 🛅                                                                                                    |                 |
|                       |                                                                                                    |                 |
|                       |                                                                                                    |                 |
|                       | Review checks                                                                                                    |                 |
|                       |                                                                                                    |                 |
|                       | Review checks                                                                                                    |                 |
| e upload<br>e name    | summary<br>Test file upload - Sheet1 (2).csv                                                                                                   |                 |
| tal amoun             | ,<br>\$3.15<br>TAMOINT                                                                                                    | CHICK #         |
| 5 <b>\$3</b> .<br>Jot | 15<br>n Smith                                                                                                    | 00000009876     |
|                       | Cancel Approve If any modifications are needed, cancel this upload and edit your CSV file.                                                     |                 |
|                       |                                                                                                    |                 |
|                       |                                                                                                    |                 |

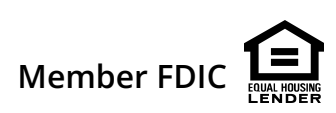